## Główny ekran przeglądarki

Główny ekran programu składa się z kilku elementów: czterech przycisków (*Koniec, Znajdź, Pomoc* oraz *Wizytówka*), listy rozwijalnej zawierającej spis kategorii, według których uszeregowane są zgromadzone na płycie materiały, listę programów prezentowanych w ramach aktualnie wybranej kategorii, krótkiego opisu ostatnio klikniętej aplikacji, przykładowego ekranu danego programu oraz zestawu przycisków umożliwiających przeczytanie dodatkowych informacji o podświetlonym programie (*Info*), jego uruchomienie (*Otwórz*), skopiowanie (*Kopiuj*) lub instalację (*Instaluj*).

### Przyciski sterujące

U góry głównego ekranu przeglądarki znajdują się cztery przyciski: *Koniec, Znajdź, Pomoc* oraz *Wizytówka*. Najechanie na dowolny z wymienionych klawiszy kursorem myszy spowoduje wyświetlenie krótkiej podpowiedzi, informującej o przeznaczeniu danego klawisza.

|                | D      | <u>گ</u>      |                   |
|----------------|--------|---------------|-------------------|
| <u>K</u> oniec | Znajdź | <u>P</u> omoc | <u>W</u> izytówka |

### Przeglądanie zgromadzonych na CD-ROM-ie zasobów

W centrum głównego ekranu programu znajduje się lista kategorii oraz lista programów należących do aktualnie wybranej kategorii. Kliknięcie dowolnej pozycji na pierwszej z list powoduje wypełnienie listy znajdującej się z prawej strony ekranu nazwami zgromadzonych na CD-ROM-ie programów należących do bieżąco aktywnej kategorii. Po kliknięciu dowolnego elementu listy programów w polu *Krótki opis* ukazują się najbardziej podstawowe informacje na temat wybranego programu, a powyżej – kopia ekranu obrazująca jeden z możliwych stanów danej aplikacji (w wyniku jego kliknięcia wyświetlone zostanie okienko zawierające tę ilustrację w skali 1:1). Tuż po dokonaniu wyboru nowej kategorii w okienku *Krótki opis* ukazują się ogólne informacje na temat programów znajdujących się w tej grupie.

### Przyciski Info, Otwórz, Kopiuj, Instaluj

W prawej dolnej części głównego ekranu programu znajdują się cztery przyciski: *Info*, *Otwórz*, *Kopiuj* i *Instaluj*. Przyciski te widoczne są przez cały czas działania programu, choć nie są one aktywne, gdy żaden element nie został zaznaczony na liście znajdującej się po prawej stronie ekranu. Każdy z przycisków może być aktywny lub nieaktywny. Ich stan zależy od tego, w jakiej postaci umieszczony został na CD-ROM-ie dany program.

## Otwórz

Kliknięcie tego przycisku powoduje uruchomienie wybranego programu bezpośrednio z CD-ROM-u. Przycisk jest aktywny tylko dla niektórych składników listy.

Znajdź Naciśnięcie tej ikony otwiera okienko <u>Szukaj</u>, służące do wyszukiwania zgromadzonych na CD-ROM-ie programów.

### Wyszukiwanie

Aby szybciej odnaleźć zagubione w gąszczu kategorii interesujące Cię aplikacje, można skorzystać z okienka Szukaj.

W celu odnalezienia programu (lub grupy programów) wystarczy tylko wpisać poszukiwaną nazwę do pola *Tekst* i następnie naciśnąć klawisz [Enter] lub kliknąć przycisk *Znajdź*. Rezultaty wyszukiwania umieszczone zostaną na znajdującej się powyżej liście wyszukanych programów. Aby przejść do jednej ze znalezionych aplikacji, wystarczy dwukrotnie kliknąć dany element na liście lub po podświetleniu wybranego programu kliknąć przycisk *Idź do*. Powtórne rozpoczęcie wyszukiwania możliwe jest po wpisaniu nowego wyrazu do pola *Tekst* i powtórnego kliknięcia przycisku *Znajdź*.

Wizytówka Przycisk ten powoduje pojawienie się na ekranie wizytówki programu, zawierającej podstawowe informacje o produkcie oraz jego autorach.

## Kopiowanie – wybór katalogu

Okienko *Kopiowanie – wybór katalogu* służy do wyboru dysku i katalogu, do którego chcesz skopiować dany element listy. Kartotekę i stację dysków możesz wybrać albo bezpośrednio wpisując ścieżkę do pola edycyjnego oznaczonego etykietą *Katalog:*, albo poprzez ich wybór za pośrednictwem listy *Drzewo katalogów* i listy rozwijalnej *Stacje dysków*.

Naciśnięcie przycisku *Kopiuj* powoduje – w zależności od tego, czy na CD-ROM-ie dana aplikacja została umieszczona w postaci skompresowanej, czy też nie – natychmiastowe skopiowanie lub rozpakowanie programu na dysk twardy do wybranego wcześniej katalogu. Po zatwierdzeniu wyboru katalogu poprzez naciśnięcie przycisku *Kopiuj* na ekranie ukazuje się okienko informujące o przebiegu operacji.

Proces kopiowania można przerwać naciskając przycisk *Przerwij* lub klawisz [Enter]. Operacja ta nie powoduje jednak skasowania plików, które zostały już skopiowane na dysk. Skopiowanie zbiorów za pomocą przeglądarki powoduje automatyczne usunięcie atrybutu "read-only". Atrybuty te nie są jednak usuwane w przypadku plików skompresowanych (nie jest to na ogół potrzebne).

# Kopiuj

W wyniku wciśnięcia tego przycisku na ekranie pojawia się okienko <u>Kopiowanie – wybór katalogu</u>, umożliwiające wybór kartoteki, do której ma zostać skopiowany aktualnie wybrany element listy programów. Przycisk jest aktywny dla większości materiałów zgromadzonych na płycie.

# Koniec

Po naciśnięciu tego przycisku program kończy pracę. Aplikację można zakończyć również poprzez naciśnięcie standardowej kombinacji klawiszy [Alt]+[F4] lub klawisza [Esc].

### Pomoc

Efektem kliknięcia tego przycisku jest pokazanie strony systemu Pomocy, którą właśnie czytasz.

**Instaluj** W wyniku naciśnięcia przycisku *Instaluj* uruchamiany jest program instalacyjny bieżąco wybranego elementu listy. Przycisk jest aktywny tylko dla niektórych składników.

## Info

Po naciśnięciu tego przycisku uzyskać można dodatkowe informacje na temat wybranej aplikacji (w języku angielskim). Przycisk jest aktywny tylko dla niektórych programów znajdujących się na liście.